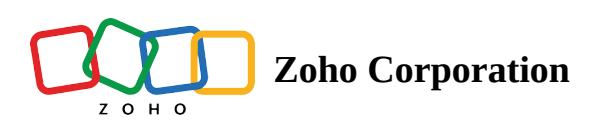

## **Custom Email Templates**

Customize email invitations for remote support sessions so that it suits your organization prospects. Yes. It's optional and the remote support email invitation has a default template. But who wouldn't want to customize? Now you can simply go ahead and add your flavor to invite your customers with style.

## You get the following customization options

- Use dynamic custom fields and position them in your invitations as you wish.
- Customize content using formatting tools.

## Steps

- 1. In general settings choose Email Template.
- 2. Choose Use Default Template to send default remote support session invites.

| 🖒 Assi            | st Remote Support                        | Unattended Acce     | ess Meeting                          | AR Assistance             | Reports     | Settings   |               |                  | <u>h</u> A               | II Departments | ය 🛪 🌔          |   |
|-------------------|------------------------------------------|---------------------|--------------------------------------|---------------------------|-------------|------------|---------------|------------------|--------------------------|----------------|----------------|---|
| Q<br>Search       | Preferences<br>Email Templates           | Em                  | ail Templates                        | My Departm                | nent        | ~          |               |                  |                          |                |                |   |
| Organization      | Email Configuration<br>Session Recording | Remo<br>Sess        | te Support<br>ion invite             | Invitation fo             | r on-demand | remote sup | port sessions | Last modified by | Last modified time       | I              | + New template | e |
| General           |                                          | Sched<br>Sch<br>Re: | luled sessions<br>nedule<br>schedule | Default 🧔<br>Customized T | Femplate 1  |            |               | -<br>Malcolm     | -<br>Sep 1, 2022 4:16 PM | м              |                |   |
| Remote<br>support |                                          | Ca<br>Cu            | ncel<br>stomer Reminder              |                           |             |            |               |                  |                          |                |                |   |
| Access            |                                          | Unatt               | ended Access                         |                           |             |            |               |                  |                          |                |                |   |
| Compliance        |                                          | Scree               | oyment link<br>n Sharing             |                           |             |            |               |                  |                          |                |                |   |
| Integrations      |                                          | Sess<br>Sched       | ion invite<br>Iuled sessions         |                           |             |            |               |                  |                          |                |                |   |
|                   |                                          | Re                  | schedule                             |                           |             |            |               |                  |                          |                |                |   |
|                   |                                          | Cu<br>Tec           | stomer Reminder<br>chnician Reminder |                           |             |            |               |                  |                          |                |                |   |
|                   |                                          | Other               | Invites                              |                           |             |            |               |                  |                          |                |                |   |

3. Choose **Use Customized Template** to personalize the content.

| 🖒 Assi                   | st Remote Support U            | Jnattend | led Access Meeting                | AR Assistance Reports    | Settings |                  |                   | All Departments | 达 🦪 🌔 |  |
|--------------------------|--------------------------------|----------|-----------------------------------|--------------------------|----------|------------------|-------------------|-----------------|-------|--|
| Q<br>Search              | Preferences<br>Email Templates |          | Email Templates                   | My Department            | Ť        |                  |                   |                 |       |  |
| Organization             | Email Configuration            |          | Remote Support                    | Invitation for on-demand |          | + Ne             |                   |                 |       |  |
| •                        | Session Recording              |          | Session invite                    | Name                     |          | Last modified by | Last modified tim | e               |       |  |
| General                  |                                |          | Schedule                          | Default                  | 1        |                  | -                 |                 |       |  |
| E<br>Remote              |                                |          | Reschedule                        | Customized Template 1 📀  |          | Malcolm          | Sep 1, 2022 4:1   | 16 PM           |       |  |
| support                  |                                |          | Cancel<br>Customer Reminder       |                          |          |                  |                   |                 |       |  |
| Unattended<br>Access     |                                |          | Technician Reminder               |                          |          |                  |                   |                 |       |  |
| ۲                        |                                |          | Unattended Access                 |                          |          |                  |                   |                 |       |  |
| Security &<br>Compliance |                                |          | Deployment link                   |                          |          |                  |                   |                 |       |  |
| (C)<br>Integrations      |                                |          | Screen Sharing                    |                          |          |                  |                   |                 |       |  |
|                          |                                |          | Session invite Scheduled sessions |                          |          |                  |                   |                 |       |  |
|                          |                                |          | Schedule                          |                          |          |                  |                   |                 |       |  |
|                          |                                |          | Reschedule                        |                          |          |                  |                   |                 |       |  |
|                          |                                |          | Cancel                            |                          |          |                  |                   |                 |       |  |
|                          |                                |          | Technician Reminder               |                          |          |                  |                   |                 |       |  |
|                          |                                |          | Other Invites                     |                          |          |                  |                   |                 |       |  |

4. Basic editing tool icons are present on the top of the page.

| 🖒 Assi                                                                                                    | st Remote Support                        | Unattended Access                                                                                                    | Meeting AF                                                                                                    | R Assistance                                                                                                    | Reports                                                                                                 | Settings    |                              |      |               |                   |          |        | All Departments                                                                                     | ٹ          |    |   |
|----------------------------------------------------------------------------------------------------|------------------------------------------|----------------------------------------------------------------------------------------------------|----------------------------------------------------------------------------------------------------|----------------------------------------------------------------------------------------------------|----------------------------------------------------------------------------------------------------|-------------|------------------------------|------|---------------|-------------------|----------|--------|----------------------------------------------------------------------------------------------------|------------|----|---|
| Q<br>Search                                                                                                    | Preferences<br>Email Templates           | Email T                                                                                                    | emplates                                                                                                    | My Departmen                                                                                                    | nt                                                                                                    | Ŧ           |                              |      |               |                   |          |        |                                                                                                    |            |    |   |
| Search<br>Crganization<br>Crganization<br>Ceneral<br>Remote<br>support<br>Compliance<br>Compliance<br>Compliance | Email Configuration<br>Session Recording | Email T<br>Remote Supp<br>Session in<br>Scheduled s<br>Scheduled s<br>Scheduled s<br>Cancel<br>Custome<br>Technici<br>Unattended<br>Deployme<br>Screen Shari<br>Session in<br>Scheduled s<br>Scheduled s<br>Sch | emplates  iort  ite  ssions  ule  r Reminder  an Reminder  Access nt link  ng  vite  ssions  ule  cr Reminder  an Reminder  an Reminder | My Department<br>New Template n<br>Subject *<br>Zoho As<br>Mall body<br>B<br>Hello<br>I've initia<br>(join ses<br>Thanks,<br>{technic<br>(org_na | IL U<br>Aname •<br>Sist - Remote<br>(custom<br>Aled a remote<br>sision)<br>cian_name}<br>ct this templa | e Support S | Arial ~<br>sion to assist yo | 10 ~ | e join my ses | ssion by clicking | IE ✓ Œ S | r ,t γ | Insert cu<br>Technician Nar<br>Join Link<br>Ticket No<br>Ticket Subject<br>Org Name<br>Customer Nam | istom fiel | ds | × |
| _                                                                                                    |                                          |                                                                                                    |                                                                                                    |                                                                                                    |                                                                                                    |             |                              |      |               |                   |          |        |                                                                                                    |            |    |   |

5. Choose **Custom Fields** present on the right side of the page to add the **technician's name, customer's name, organization's name and the joining link** to your customized content.

| 🖒 Assi                   | st Remote Support Un           | nattend | led Access Meeting             | AR Assistance Reports Settings                                                                                                 | 🔝 All Departments 🕹 📢                   |  |  |  |  |  |  |
|--------------------------|--------------------------------|---------|--------------------------------|----------------------------------------------------------------------------------------------------|-----------------------------------------|--|--|--|--|--|--|
| Q<br>Search              | Preferences<br>Email Templates |         | Email Templates                | My Department *                                                                                                    |                                         |  |  |  |  |  |  |
| Organization             | Email Configuration            |         | Remote Support                 | New Template -Invitation for on-demand remote support sessions                                                                 |                                         |  |  |  |  |  |  |
| Session Recording        | Session Recording              |         | Session invite                 |                                                                                                    |                                         |  |  |  |  |  |  |
| General                  |                                |         | Scheduled sessions<br>Schedule | Template name *                                                                                                    |                                         |  |  |  |  |  |  |
| E<br>Remote<br>support   |                                |         | Reschedule<br>Cancel           | Subject *<br>Zoho Assist - Remote Support Session                                                                              |                                         |  |  |  |  |  |  |
| Unattended<br>Access     |                                |         | Customer Reminder              | Mallbody<br>B. 7. U. Q. Arial v. 10. v. A. MA E.v. ≔.v. ⊂.v. J.v.                                                              | Insert custom fields<br>Technician Name |  |  |  |  |  |  |
|                          |                                |         | Unattended Access              |                                                                                                    | Join Link                               |  |  |  |  |  |  |
| Security &<br>Compliance |                                |         | Deployment link                | Hello {customer _name},                                                                                                    | Ticket No                               |  |  |  |  |  |  |
| œ                        |                                |         | Screen Sharing                 | I've initiated a remote support session to assist you better. Please join my session by clicking the below given instructions. | Org Name                                |  |  |  |  |  |  |
| Integrations             |                                |         | Session invite                 | {join session}                                                                                                    | Customer Name                           |  |  |  |  |  |  |
|                          |                                |         | Schedule<br>Reschedule         | Thanks,<br>{technician_name}<br>{org_name}                                                                                     |                                         |  |  |  |  |  |  |
|                          |                                |         | Cancel<br>Customer Reminder    |                                                                                                    |                                         |  |  |  |  |  |  |
|                          |                                |         | Technician Reminder            | ⊘ Select this template                                                                                                    | PREVIEW SAVE                            |  |  |  |  |  |  |
| _                        |                                |         | Other Invites                  |                                                                                                    |                                         |  |  |  |  |  |  |

6. Choose **Save** for future use of the customized email template.